Having issues installing Office 365?

Please go to <a href="https://products.office.com/en-US/">https://products.office.com/en-US/</a>

In the upper right corner, click the arrow next to Sign In

Then click on Work, School or University

| My Drive - Google D ×    | Microsoft Office   Pr  |               | NAL STA         | 1               | ANT            | Sec. 1    | 1k      | Kan                    | n – 6 X        |
|--------------------------|------------------------|---------------|-----------------|-----------------|----------------|-----------|---------|------------------------|----------------|
| 🗲 🔿 C 🖬 🖀 https://p      | products.office.com/en | US/           |                 |                 |                |           |         | A                      | < 🥶 💎 🔳        |
| 🔢 Apps 🐁 Database Traini | Y Aeries Arena         | SVUSD Sch Loc | SQL (Structured | Introduction to | 6 CBT Nuggets  | oc Count  | of Oran | » 🗋                    | otherbookmarks |
| 1 Office                 |                        |               |                 | For hom         | e For Desiness | Templates | Support | My account             | Sign in 😁 📫    |
|                          |                        |               |                 |                 |                |           | For     | home                   |                |
|                          |                        |               |                 |                 |                |           | Wor     | k, school or<br>ersity |                |
|                          |                        | Tho           | now             | Offico          |                |           |         |                        |                |

Enter the student user name followed by @capousd.org in the sign-in box.

| C n Microsoft Corporation (US) https://login.microsoftonline.com/login.srf?wa=wsignin1.0&rpsnv=45 | Rct=145211413&rver=67.6640.0℘=1/2 🛐 🔮 🧶 🔇 |
|---------------------------------------------------------------------------------------------------|-------------------------------------------|
| cayo Coneco<br>2810                                                                               | Coffice 365                               |
| Connect لوامل<br>Verbinden عدد                                                                    | Sign in with your work or school account  |
|                                                                                                   | Geopme signed in                          |

You will be redirected to the Capistrano Unified School District Sign-in page.

| CAPISTRANO                                                                    |
|-------------------------------------------------------------------------------|
| Enter your CUSD username and password here                                    |
| Enter your CUSD username and password here kmscott@capousd.org                |
| Enter your CUSD username and password here<br>kmscott@capousd.org<br>Password |

Enter the Student's user name and password, click sign-in.

PLEASE NOTE: For Elementary and Middle school students,

the password is their 7 digit student ID with a lower case a

Ex: Student ID is: 8999911 Password is: 8999911a

High School students choose their own password so please ask them for it. If they cannot remember their password, have them go to their school library to reset their password.

Once logged in, click the install now button. You will not need to enter an activation code.

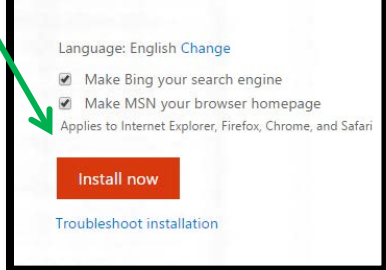